## **Golden Finance**

## FRM考试注册报名指南

高顿财经FRM课程中心

网址:http://frm.gaodun.cn 邮箱:frm@gaodun.cn 虹口校区: 上海市虹口区西江湾路388号凯德龙之梦B座8楼 电话: 400-600-8011 021-61999157 徐汇校区: 上海市徐汇区宜山路425号光启城办公楼404室 电话: 021-61679188

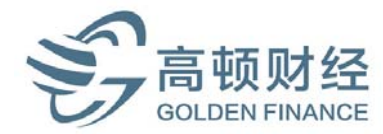

### FRM报名注册必备:

■双币种信用卡(支持外币支付)

注意事项:

1.什么是双币种信用卡?

在信用卡上有Visa, Master标记, 支持外币支付

2.注意信用卡的额度

在支付前,请先了解您的信用卡额度是否能支付考试费用

如果我的信用额度无法支付考试费用,怎么办?

- ✓ 可以到银行柜台或者ATM柜台,将不足的差额补上,再进行支付;
- ✓ 电话至持有信用卡的卡中心,临时调高信用额度

\*\*\*如果没有信用卡的话,请向各家银行信用卡中心进行申请,一般申请周期为10个工作日,两周左右。

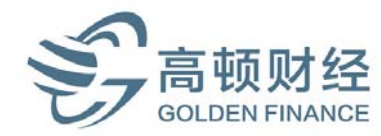

## 开始进行FRM报名

第一步: 登入 <u>http://www.garp.org/frm/frm-program.aspx</u>

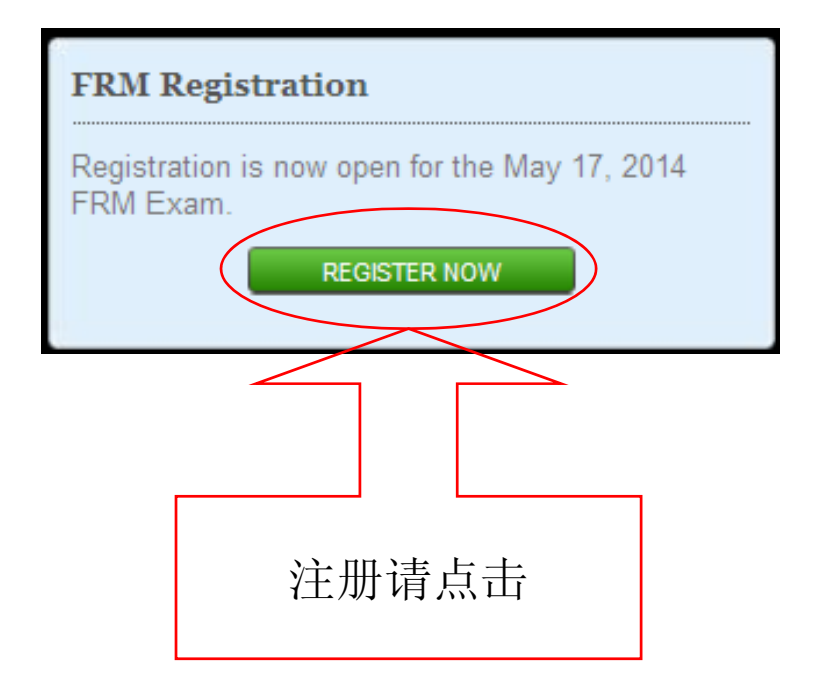

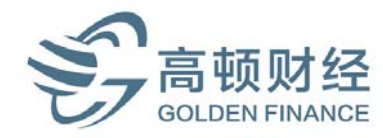

#### 点击注册后,会出现填写个人信息的界面: Exam Registration Payment & Confirmation Enroll 李伟强:First Name:Weiqiang; Last Name:Li FRM Program Enrollment Title: ¥ Select an option First Name: Middle Initial: (Optional) Last Name: Country: Select an option Email: Confirm Email: Password: Confirm Password: Continue to Exam Registration 填写完后点击此处,进入下一步信息填写

GOLDEN FINANCE

#### **Exam Information**

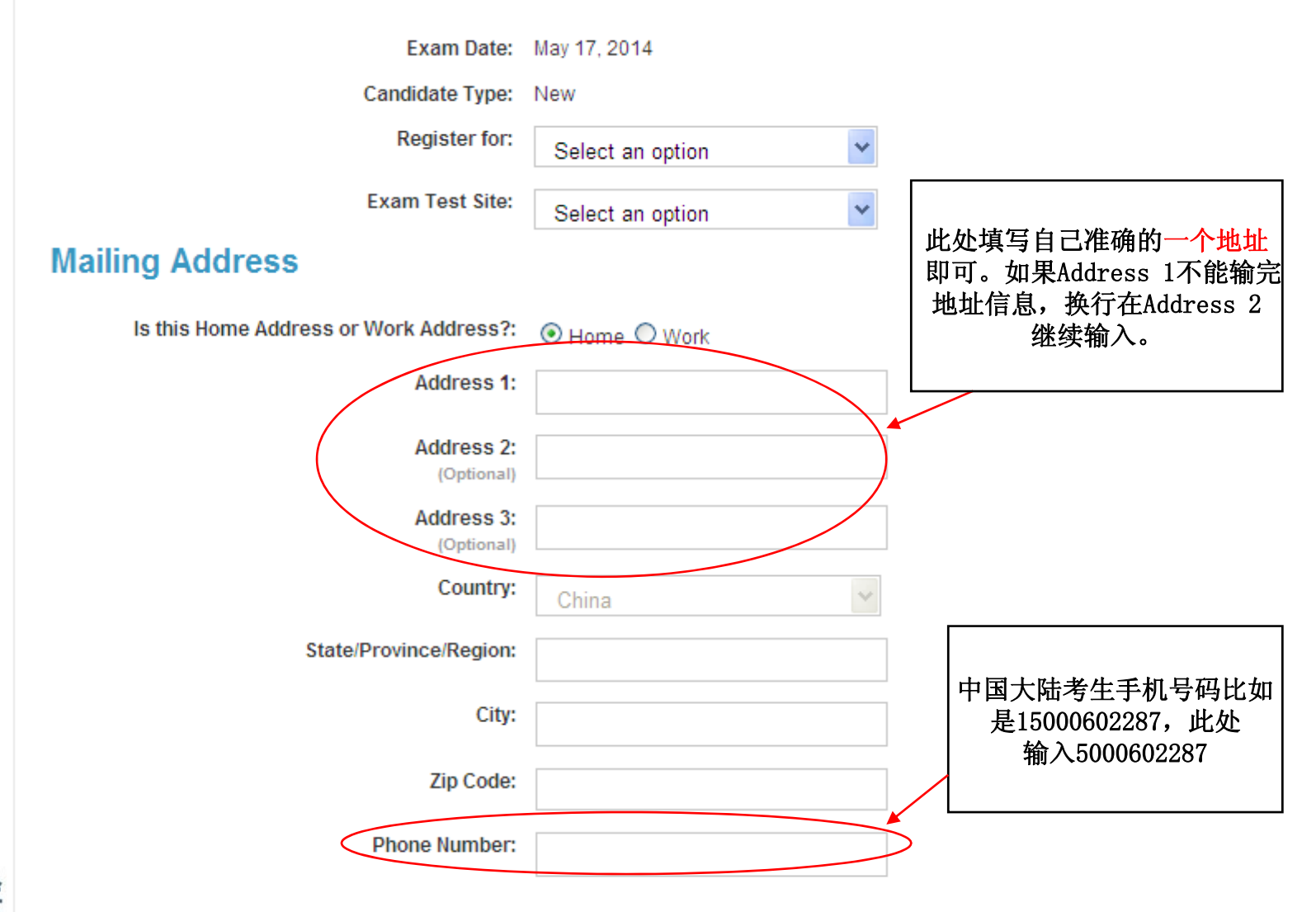

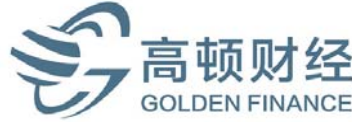

Academic Information

|      |                                                                                                    | Currently in School                                                               |                       |
|------|----------------------------------------------------------------------------------------------------|-----------------------------------------------------------------------------------|-----------------------|
|      | Degree/Program:                                                                                                    |                                                                                   | ]                     |
|      | School/Universitry:                                                                                                    |                                                                                   |                       |
|      | Job Information                                                                                                    |                                                                                   |                       |
|      | Company Name:                                                                                                    |                                                                                   |                       |
|      | Corporate Title:                                                                                                    |                                                                                   |                       |
|      | Job Function:                                                                                                    | Select an option                                                                  |                       |
|      | Type of Organization:                                                                                                    | Select an option                                                                  |                       |
|      | How Did You Hear About Us?                                                                                                    |                                                                                   |                       |
|      | Source:                                                                                                    | Bloomberg Terminal<br>Colleague or Company<br>GARP Chapter Meeting<br>GARP Emails |                       |
|      | Privacy Policies (Optional)                                                                                                    |                                                                                   |                       |
|      | Each year individuals or companies register with GARP to offer exam preparatory courses and/ or<br>materials. These individuals or corporations are not endorsed by GARP, nor does GARP rate<br>their materials and/or courses. If you would like your contact information passed on to these providers so<br>they may contact you with information about their exam preparation programs, please check the box. |                                                                                   |                       |
|      | GARP Information Exchange: Would you like to receive emails/special offers from carefully selected<br>partners?                                                                                                    |                                                                                   |                       |
| 宣插时级 |                                                                                                    |                                                                                   | è部填好后,点击此处<br>进 λ 下一步 |
| 同    | Back to Enroll Continu                                                                                                    | le onto Payment                                                                   |                       |

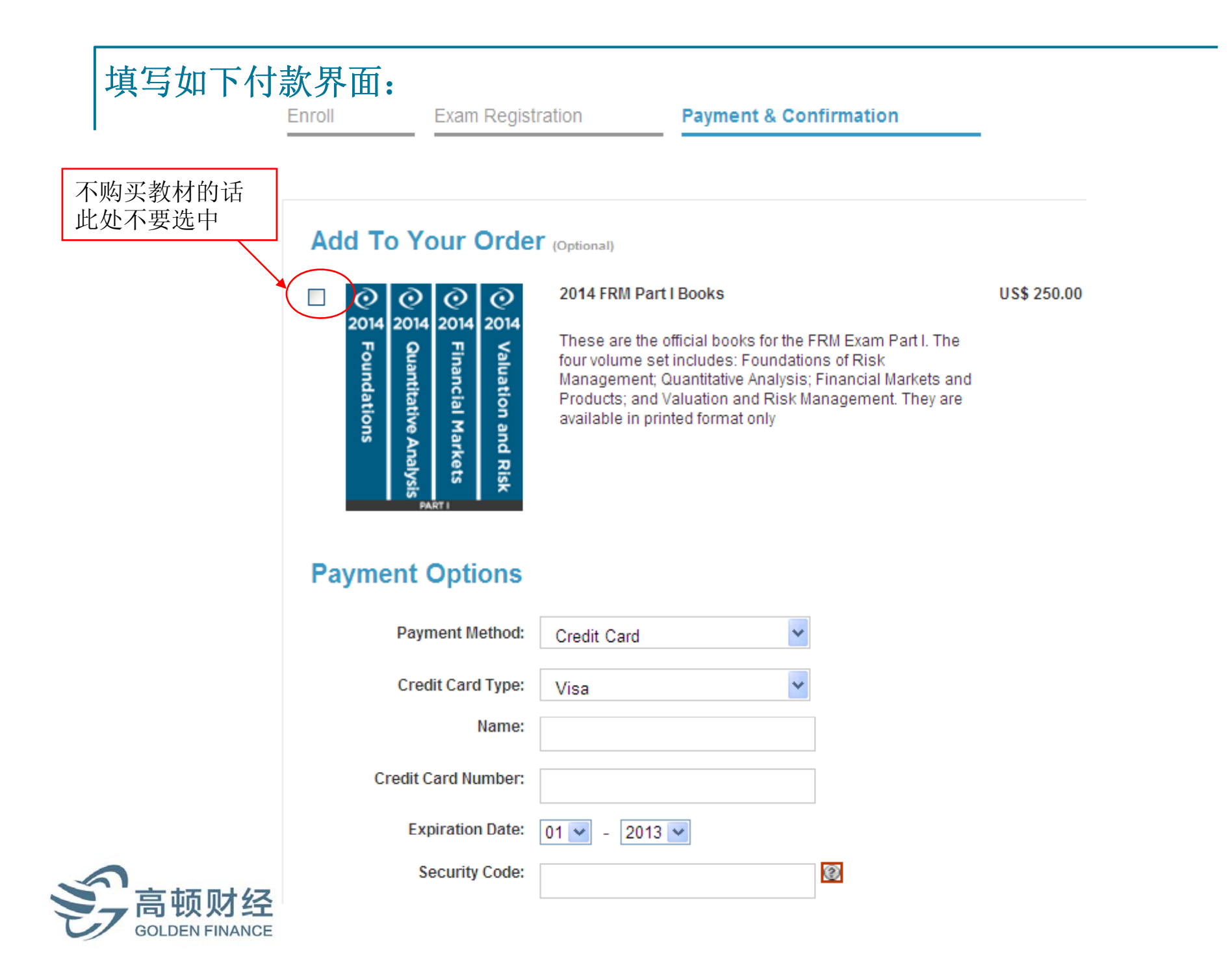

#### 继续填写付款界面:

#### **Billing Address**

这里一定不要选 中,否则GARP 协会每年会自动 从您的账户中扣 取会费

Same as mailing address ○ Use different address below

#### Membership Auto-Renewal (Optional)

Yes, I elect to participate in GARP's auto-renewal program

when electing to participate in the auto-renewal program, you agree that GARP will automatically renew your Individual membership at the prevailing rate (currently US\$150 for Certified FRMs/ERPs, and US\$195 for all others) to ensure uninterrupted service on the day your membership is due to expire.

#### **Privacy & Policy**

Yes, I have read and agree with GARP's Examination Policies and GARP's Code of Conduct.

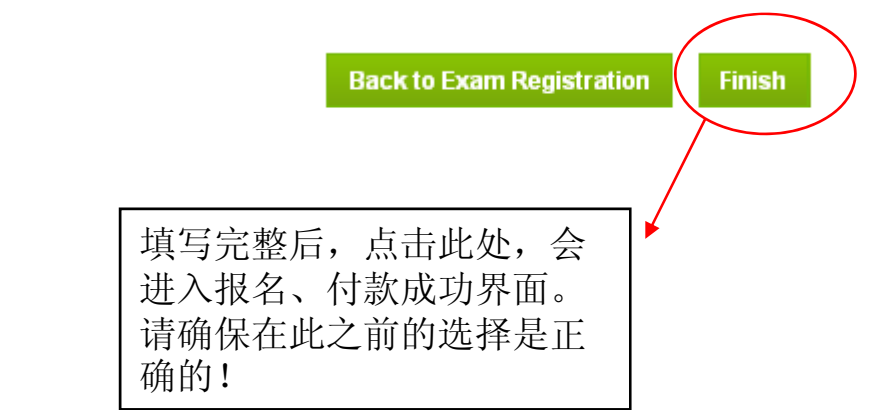

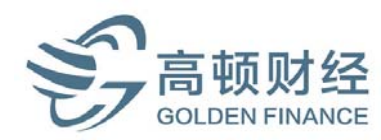

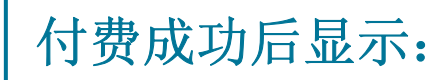

#### **Registration Confirmation**

Thank you for registering. Your transaction is complete and an email has been sent to you with full details.

To ensure that you receive relevant emails and information from GARP, we ask that you take a moment now to complete your candidate Profile. From this page, you can also view your order history, select your local chapter, manage your email settings, and change your password.

Complimentary Membership

Included with your Exam registration is one year of complimentary GARP Individual Membership. For 12 months, you will have access to all the benefits and services of paid membership – premium risk-focused articles, Members-only webcasts, Member updates - without incurring any of the cost. We encourage you to take the time to find out more about your Member benefits. Please click here to see your Profile Page

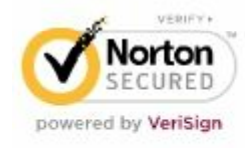

ABOUT SSL CERTIFICATES

请查收您注册的邮箱,您会收到GARP发出的确认函。

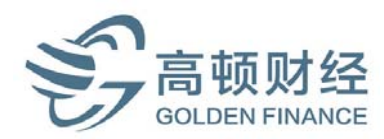

若收到确认函,那就恭喜你: 考试报名成功啦!

Success!

# Golden Education 祝您FRM考试成功!

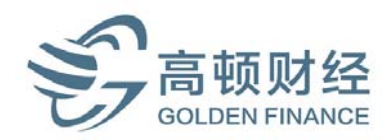